# Reconcile Agency Bill Payable Adjusted for Direct Bill Commission

font size Print

#### **Overview:**

The procedure detailed in this document should be followed when an insuring company bills invoices as agency and direct bill; then reduces the company payable amount for agency billed invoices with the direct bill commission amount due the agent on direct bill invoices.

#### Process:

# How to adjust company payable with direct bill commission amount:

- 1. Go to GL select Journal Transaction
- 2. Click ADD tab to the GL number field enter 1130
- 3. Tab to the Sub-GL number field and enter in the Direct bill company code
- 4. Enter in the appropriate department and description
- 5. Amount is the direct bill commission dollar amount as a credit (with a -)
- 6. Write down the journal number assigned by the system.
- 7. Click ACCEPT then ADD
- 8. Tab to the GL number field enter 2110
- 9. Tab to the Sub-GL number field and enter in the Agency bill company code
- 10. Enter in the appropriate department and description
- 11. Amount is the direct bill commission dollar amount as a debit
- 12. Write down the journal number assigned by the system.
- 13. Exit the journal transaction screen.

## How to apply adjustment journal transactions to invoice transactions:

- 1. Open any invoice for the direct bill company in Express billing.
- 2. Double like on the invoice detail line and click the ADJUST button in the lower right corner.
- 3. Select to adjust with an existing journal
- 4. Enter in the journal number recorded above for the direct bill company.
- 5. Click Accept then exit the adjustment screen.
- 6. Exit invoice line and express billing to return to Client Explorer.
- 7. Open any invoice for the agency bill company in Express billing
- 8. Double like on the invoice detail line and click the ADJUST button in the lower right corner.
- 9. Select to adjust with an existing journal
- 10. Enter in the journal number recorded above for the agency bill company
- 11. Click Accept then exit the adjustment screen.
- 12. Exit invoice line and express billing to return to Client Explorer.

# How to mark direct billed invoices as paid:

- 1. Go to AR select CASH TRANSACTION.
- 2. Tab to the GL NUMBER field enter 1130 for the Sub-gl enter in the direct bill company code.
- 3. Enter in the appropriate department.
- 4. The check and description fields are left blank.

- 5. The amount of the cash item is 00.00 then click ACCEPT.
- 6. Click Apply then View check all the invoices that the commission amount reflects until the invoice, applied and remaining amount are zero.
- 7. Click Close the Exit to return to the cash transaction screen then click EXIT.

## How to cut check to Agency Bill Company with the direct commission adjustment:

- 1. Go to AP select RECONCILE PAYBLES.
- 2. Enter in the Agency billed company code and the account current date.
- 3. When the payable items display all the invoices to be paid will list and the invoice with the adjustment journal will show the reduced amount by the direct bill commission.

## Published in Accounting

back to top